## How to check if a supplier already exists in Workday

- 1. Enter 'Find Suppliers'
- 2. Search using *Name*
- 3. If a match appears then confirm the SIN also matches if yes update this record and don't create a new one.
- 4. If no SIN has been set up on the existing record, then check address and category -if those both match it's acceptable to assume this is the same individual and add the SIN to the record.
- 5. If no SIN and address is different then reach out to the Clinical Faculty member to ask if there was a previous address on file with UBC. **ENSURE NOT TO SEND THE ADDRESS** as this is a breach of privacy.
- 6. If no response or clarification then request a new ID be created and note that active ID cannot be confirmed